# Instructions for Employer's First Report (EFR) (On-line reporting system)

Part 1: How to Report a Work-Related Injury or Illness

## Go to: ehs.ucop.edu/efr

| ermsp.ucop.edu                                                                                                    |
|----------------------------------------------------------------------------------------------------|
|                                                                                                    |
| Select your School, Organization, or Identity Provider:                                                                                          |
| NEXT                                                                                                    |
| <ul> <li>Do not remember my selection</li> <li>Remember my selection for this session only</li> <li>Remember my selection permanently</li> </ul> |
|                                                                                                    |

- Scroll and select "University of California, Berkeley"
- Click "Next"

Berkeley

#### **CalNet** Authentication Service

CalNet ID: Passphrase (Case Sensitive): SIGN IN HELP FORGOT CALNET ID OR PASSPHRASE? Copyright © 2016 UC Regents. All rights reserved

- Sign-in with your CalNet ID
- Click "Sign In"

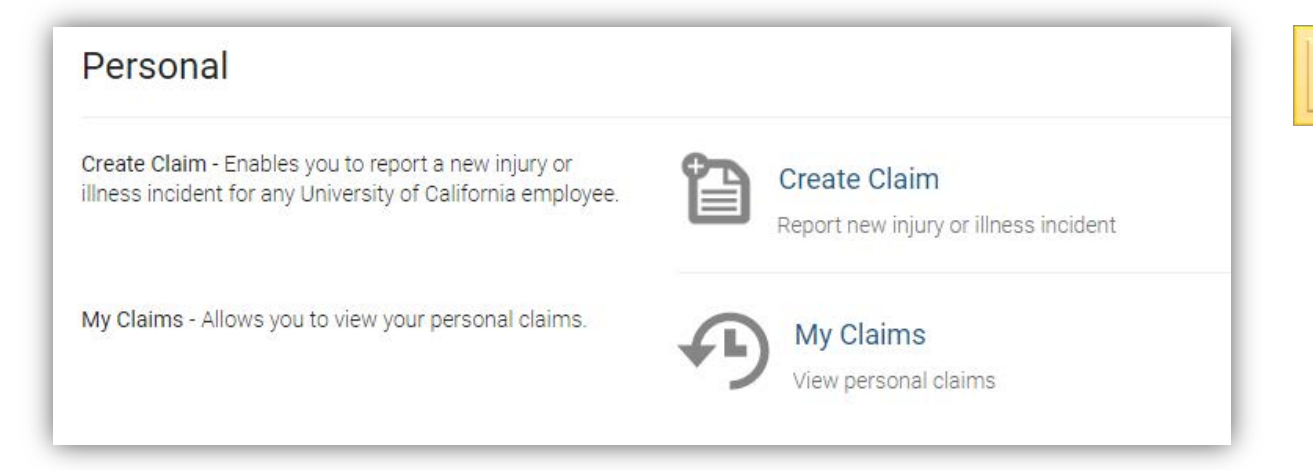

## • Click "Create Claim"

### Create Claim - Select Profile

- I am the Employee who experienced the occupational Injury/Illness.
- I am the Supervisor of the employee who experienced the occupational injury/illness.
- I am neither of the above.

#### Continue to Incident Report Cancel

PLEASE NOTE: Completing this form is not an admission of university liability. It is a tool to gather all relevant facts so the incident may be investigated.

- Select who is entering this claim
- Click "Continue to Incident Report"

| ew Incident Report - Em | ployee Information                                                    |  |  |
|-------------------------|-----------------------------------------------------------------------|--|--|
| Part 1 of 2             | Please address/complete the highlighted fields and resubmit the form. |  |  |
| *Employee:              | Search by Last Name, First Name                                       |  |  |
| Job Title:              | Job title                                                             |  |  |
| Email Address:          | Email address                                                         |  |  |
| Work Phone:             | - XXX-XXX-XXXX                                                        |  |  |
| Home Phone:             | x00000000X                                                            |  |  |
| Home Address 1:         | Address line 1                                                        |  |  |
| Home Address 2:         | Address line 2                                                        |  |  |
| City:                   | City                                                                  |  |  |
| State:                  | CA                                                                    |  |  |
| Postal code:            | Postal code                                                           |  |  |

All fields marked with an (\*) must be completed

- Enter as much information as possible
- Employee name box is an active field. Begin typing last name, then select name after it appears
- Once employee name is entered, some of the other boxes will autofill

Continued..

| Date Of Birth:              | mm/dd/yyyy                      | i                        |                          |                               |
|-----------------------------|---------------------------------|--------------------------|--------------------------|-------------------------------|
| *Gender:                    | Semale Male Other               |                          |                          |                               |
| Marital Status:             | Choose one of the               | following                |                          |                               |
| Employee Work Hours:        | hours/day                       | hours/day                | days/week                | days/week                     |
| Supervisor:                 | Search by Last Name, First Name |                          |                          |                               |
|                             | If you are unable to lo         | ocate your supervisor, p | lease select another sup | ervisor from your department. |
| Supervisor's Email Address: | Enter an email address          |                          |                          |                               |
| *Supervisor's Phone:        | XXX-XXX-XXXX                    |                          |                          |                               |
|                             |                                 |                          |                          |                               |

- Continue to enter as much information as possible
- Enter supervisor information. If you are the supervisor, it will autofill your name and email.
- Add supervisor's phone number.
- Click "Continue to Part 2"

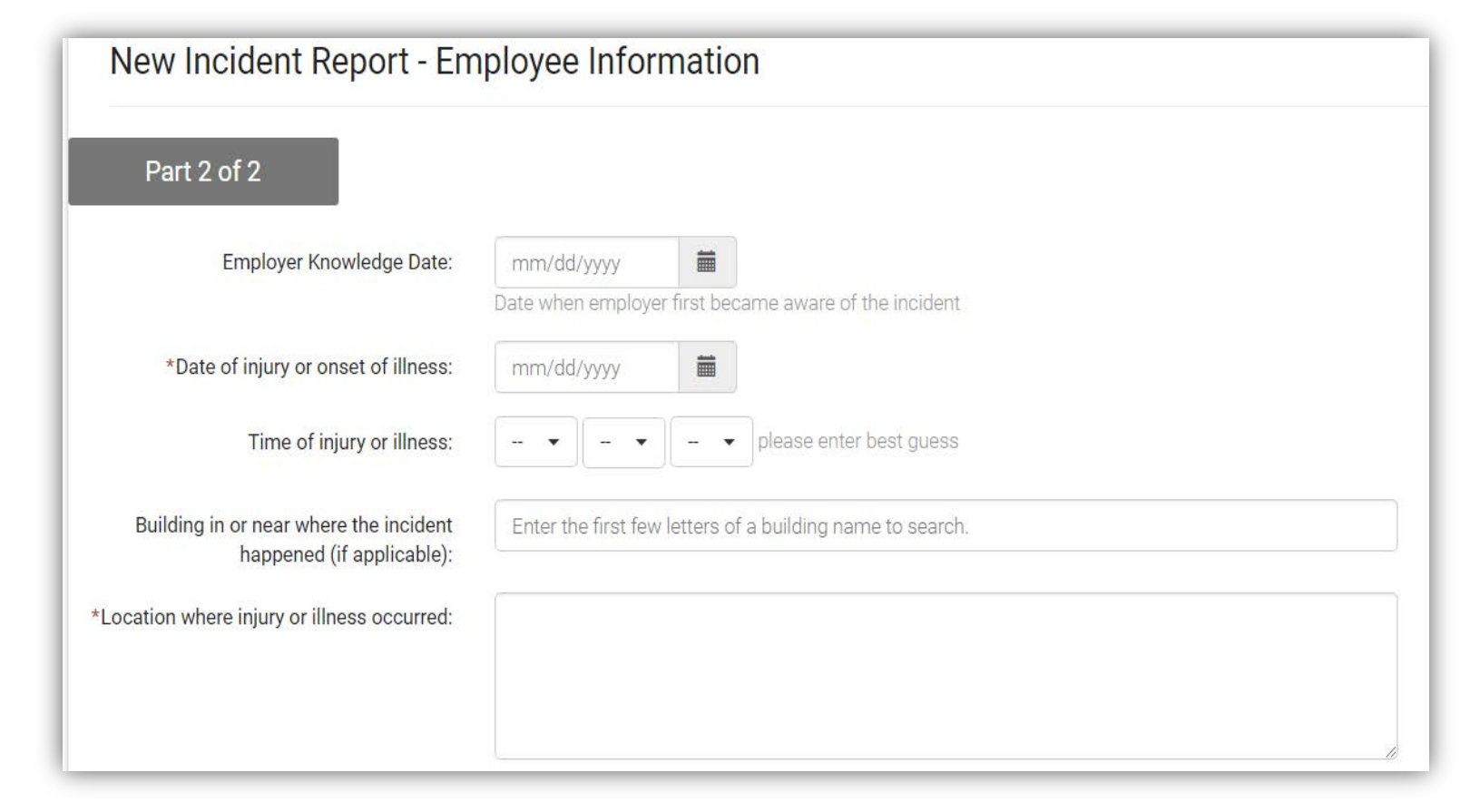

- Enter as much information as possible
- Building field is active. Begin typing building name, then select name after it appears
- For location, be specific as possible. For example, "On Campanile Way in front of the stairs to Valley Life Science Building (southeast corner)"

Continued...

| *Were others injured?                                                                                                    | 🔍 Yes 🔍 No                                                            |       |
|----------------------------------------------------------------------------------------------------|-----------------------------------------------------------------------|-------|
| *BioHazard Material Exposure?                                                                                                    | ● Yes ● No<br>(ie. Needle Stick, Animal Bite, Infectious<br>Exposure) |       |
| *Chemical Exposure?                                                                                                    | 🔍 Yes 🔍 No                                                            |       |
| *Injury/Illness and Body Parts:                                                                                                    |                                                                       |       |
| If this injury was caused by a trip or fall,                                                                                                    | Ves No                                                                |       |
| was the employee wearing shoes<br>provided by the Slip-Resistant Footwear<br>Program?                                                                              |                                                                       |       |
| What equipment, materials or chemicals were involved in the injury or illness?                                                                                     |                                                                       |       |
|                                                                                                    |                                                                       |       |
| *Explain in detail how the injury/illness<br>occurred. Be specific about activities and<br>tasks being performed at the time of the<br>injury or onset of illness: |                                                                       |       |
|                                                                                                    |                                                                       | li li |

- Continue to enter as much information as possible
- Specific details as to the incident and how the injury occurred are especially important

Continued..

• For example, instead of writing *"employee cut finger opening box"* be specific with all details and write, *"employee cut tip of index finger on left hand while opening a box of paper using a box cutter"* 

| Who witnessed the injury or<br>circumstances causing the illness. Please<br>list first and last name(s): |                                                                                                    |
|----------------------------------------------------------------------------------------------------|----------------------------------------------------------------------------------------------------|
| *Medical Treatment:                                                                                      | <ul> <li>Outpatient Treatment by Clinic, Doctors' Office, or Hospital</li> <li>Emergency Room</li> <li>Overnight Inpatient Hospitalization</li> <li>First Aid, no medical care</li> </ul> |
| <ul> <li>Return to previous</li> </ul>                                                                   | Save                                                                                                    |

- Continue to enter as much information as possible
- After all available information has been entered, click "Save"

- You have now created a claim
- You do <u>not</u> need to contact the Disability Management office (workers' compensation) unless you have a question or concern
- Questions? Contact Be Well at Work- Disability Management (643-7921)
- If you are a supervisor or responsible for incident investigation, please complete the "Employer Investigation" section in the EFR
- For assistance, please see the Employer Investigation Instructions